### Bestellung SwissPass für BÜGA Ferien(s)pass

Schülerinnen und Schüler, welche sich für den Ferien(s)pass anmelden, erhalten ein BÜGA für die gesamten Sommerferien.

Damit ein BÜGA für Ihr Kind ausgestellt werden kann, wird zur Referenzierung die SwissPass-Kundennummer benötigt.

Besitzt Ihr Kind bereits einen SwissPass, kann die Kundennummer von der SwissPass-Karte übernommen werden.

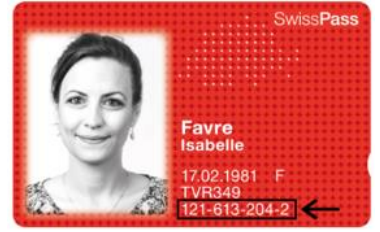

Es ist wichtig zu beachten, dass die Adressdaten der Ferien(s)pass-Anmeldung und jenen vom SwissPass übereinstimmen. Es kann zum Beispiel nach einem Umzug zu einer Abweichung kommen. Wenn Sie nicht sicher sind, welche Adressdaten bei SwissPass hinterlegt sind, wenden Sie sich an eine öV-Verkaufsstelle (z.B. <u>einen bedienten Bahnhof der Rhätischen Bahn</u>)

Besitzt Ihr Kind noch keinen SwissPass, gibt es nun zwei Möglichkeiten, wie Sie die SwissPass-Kundennummer erhalten:

- 1. Online über die Website <u>https://www.swisspass.ch/home</u> (Anleitung ab Seite 2)
- 2. an einer öV-Verkaufsstelle (Anleitung ab Seite 13)

**HINWEIS:** Sie bekommen für Ihr Kind bereits eine SwissPass-Kundennummer jedoch wird die SwissPass-Karte automatisch erst innerhalb zwei Wochen per Post geliefert.

## 1. SwissPass-Kundennummer online bestellen

## über die Website https://www.swisspass.ch/home

Klicken Sie auf der Startseite auf «Registrieren»

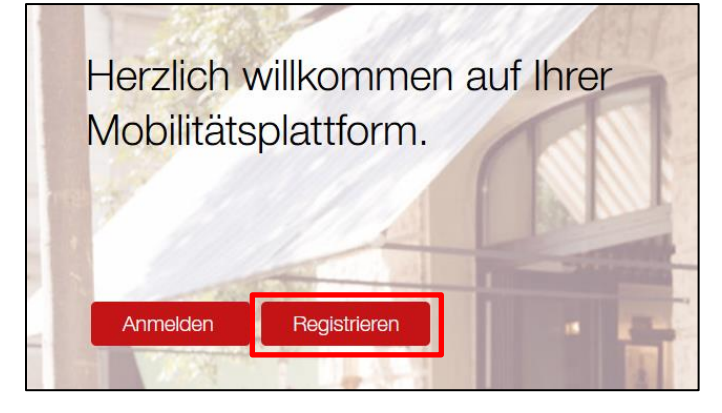

#### Klicken Sie auf «Keine Kundennummer»

| e eine k<br>o für den<br>ive früher<br>s eine Ku | Kundennun<br>Öffentlichen V<br>einmal eines k<br>ndennummer. | nmer?<br>/erkehr<br>besassen,<br>Mit dieser |
|--------------------------------------------------|--------------------------------------------------------------|---------------------------------------------|
| o für den<br>ive früher<br>s eine Ku             | Öffentlichen V<br>einmal eines k<br>ndennummer.              | /erkehr<br>besassen,<br>Mit dieser          |
| ss:                                              | hnelleren Reg                                                | jistrierung.                                |
| Pass                                             | Keine Kunde                                                  | ennummer                                    |
|                                                  | ass                                                          | ass Keine Kund                              |

Füllen Sie die Daten Ihres Kindes ab und drücken Sie anschliessend auf «Weiter».

| 1)                                                  | 2<br>Profil                         | 3)<br>Zugangsdaten                       | 4<br>Aktivierung             |
|-----------------------------------------------------|-------------------------------------|------------------------------------------|------------------------------|
| Bitte ergär<br>Herr<br>Frau<br>Bitte wählen Sie eir | nzen Sie<br>ne Anrede.              | folgende A                               | ngaben.                      |
| Vorname *                                           |                                     |                                          |                              |
| Nachname                                            | *                                   |                                          |                              |
| Geburtsdati                                         | um (TT.MM                           | .JJJJ) *                                 |                              |
| Adresse<br>Land<br>Schweiz                          |                                     |                                          | ~                            |
| PLZ                                                 |                                     |                                          |                              |
| Ort                                                 |                                     |                                          |                              |
| Strasse und                                         | l Nummer                            |                                          |                              |
| Adresszu                                            | ısatz                               |                                          |                              |
| Ich habe die <u>[</u><br><u>rechtlichen Hir</u>     | ) <u>atenschutz</u><br>hweise zur ł | <u>erklärung</u> und (<br>Kenntnis genon | die<br>nmen.                 |
| Ja, inform<br>attraktive                            | nieren Sie n<br>SwissPass           | nich per Newsle<br>Angebote und          | etter über<br>I Neuigkeiten. |
|                                                     | 2                                   | Zurück                                   | Weiter                       |

Geben Sie eine gültige E-Mail-Adresse und ein Passwort ein, welches die Kriterien erfüllt und klicken Sie auf «Weiter».

**HINWEIS**: Pro Kind/pro Kundenkonto wird eine separate E-Mail-Adresse benötigt. Es ist nicht möglich eine E-Mail-Adresse mehrfach zu verwenden.

| 1 2 3 4   Start Profil Zugangsdaten Aktivierung                                                                 |
|----------------------------------------------------------------------------------------------------|
| Wählen Sie die Zugangsdaten für Ihr<br>Kundenkonto.                                                             |
| E-Mail (gilt als Benutzername) *                                                                                |
| lea.schawalder@rhb.ch i                                                                                         |
| Passwort *                                                                                                    |
| ••••••                                                                                                    |
| Passwort anzeigen                                                                                               |
| Für ein sicheres Kundenkonto wählen Sie ein Passwort, welches Sie<br>noch nicht bei anderen Services verwenden. |
| ✓ Mindestens <u>12 Zeichen</u> (max. 50)                                                                        |
| ✓ Mindestens ein Grossbuchstabe oder Sonderzeichen¹                                                             |
| ✓ Mindestens ein <u>Kleinbuchstabe</u>                                                                          |
| ✓ Mindestens eine Zahl                                                                                          |
| ✓ Maximal <u>drei gleiche Zeichen</u> in Folge                                                                  |
| <sup>1</sup> Nicht akzeptiert werden: Leerschlag, einfache/doppelte<br>Anführungszeichen sowie Caret (^).       |
|                                                                                                    |
| Zurück Weiter                                                                                                   |

Nun haben Sie an die vorhin angegebene E-Mail-Adresse einen Aktivierungscode erhalten. Geben Sie diesen hier ein und drücken Sie auf «Weiter».

| <br>Start                                                                                        | - 2<br>Profil                                             | 3<br>Zugangsdate                                         | n <u>Aktivie</u>                                           | arung      |
|--------------------------------------------------------------------------------------------------|-----------------------------------------------------------|----------------------------------------------------------|------------------------------------------------------------|------------|
| Aktivierung<br>Um Ihre Registri<br>Aktivierungscod<br>Mailadresse ges                            | Kundenł<br>erung abzus<br>e ein, welch<br>chickt habe     | KONTO.<br>schliessen,<br>ien wir Ihne<br>en:             | geben Sie (<br>n an folgen                                 | den<br>de  |
| lea.schawalder@                                                                                  | rhb.ch                                                    |                                                          |                                                            |            |
| Aktivierungscode<br>30540                                                                        |                                                           |                                                          |                                                            |            |
| Keine E-Mail erh                                                                                 | alten?                                                    |                                                          |                                                            |            |
| Prüfen Sie bitte<br>gar keine E-Mail<br>allenfalls bereits<br>Adresse. Setzen<br><u>zurück</u> . | auch Ihren S<br>erhalten ha<br>ein Kunden<br>Sie in diese | Spam-Ordn<br>ben, besitz<br>konto mit d<br>em Fall bitte | er. Falls Sie<br>en Sie<br>ieser E-Mai<br>das <u>Passv</u> | I-<br>vort |
|                                                                                                  | Zu                                                        | ırück                                                    | Weiter                                                     |            |

Es erscheint die Meldung, dass das SwissPass-Kundenkonto erfolgreich aktiviert wurde.

✓ Ihr SwissPass-Kundenkonto wurde erfolgreich aktiviert.

Auf der Website von SwissPass können Sie sich nun im Konto Ihres Kindes anmelden. Dazu klicken Sie auf der Startseite <u>https://www.swisspass.ch/home</u> auf «Anmelden».

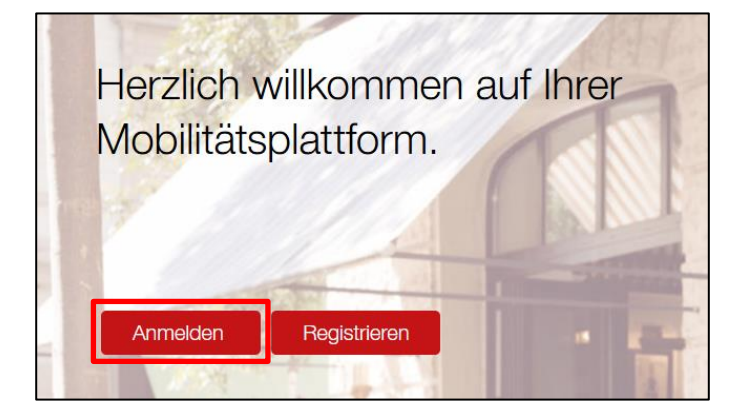

Geben Sie die E-Mail-Adresse ein und klicken Sie auf «Weiter».

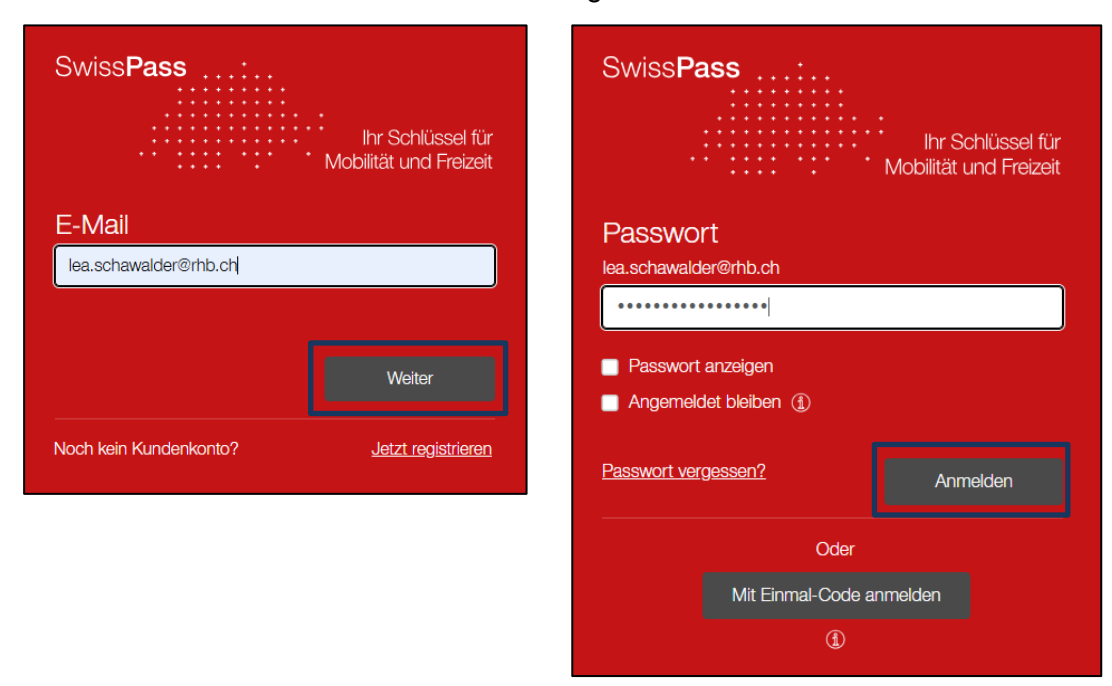

Als nächster Schritt bitte das Passwort eingeben und auf «Anmelden» klicken.

Sie haben sich nun im SwissPass-Kundenkonto angemeldet und befinden sich auf der Startseite:

|                |                                                 |                                                                         | Hilfe de ~ 🛛 LS ~                                                   |                                    |
|----------------|-------------------------------------------------|-------------------------------------------------------------------------|---------------------------------------------------------------------|------------------------------------|
| Meine Leistung | en 🖻 F                                          |                                                                         | Ct SwissPass Plus                                                   |                                    |
|                |                                                 |                                                                         |                                                                     |                                    |
|                |                                                 |                                                                         |                                                                     |                                    |
| Was möchten    | Sie tun, Lea                                    | Schawalder?                                                             |                                                                     |                                    |
|                |                                                 |                                                                         |                                                                     |                                    |
| 2              |                                                 | ?                                                                       |                                                                     |                                    |
| Adresse ändern | Kontaktkanäle ändern                            | FAQ                                                                     |                                                                     |                                    |
|                |                                                 |                                                                         |                                                                     |                                    |
|                | Meine Leistung<br>Was möchten<br>Adresse ändern | Meine Leistungen Province<br>Was möchten Sie tun, Lea<br>Adresse ändern | Meine Leistungen Rechnungen<br>Was möchten Sie tun, Lea Schawalder? | Hile de v Lo v<br>Meine Leistungen |

Drücken Sie oben rechts auf die grau hinterlegten Initialen und dann auf «Kundendaten» klicken.

| Swiss <b>Pass</b> |                              |                   | Hilfe de ~ | LS ~                  |
|-------------------|------------------------------|-------------------|------------|-----------------------|
| A Mein Konto      | Meine Leistungen             | 🔁 Rechnungen      |            | tellungen<br>dendaten |
| N                 | Was möchten Sie <sup>-</sup> | tun, Lea Schawa   | Ider?      | taktkanal<br>helden   |
|                   | Adresse ändern Kontak        | tkanäle ändern FA | )          |                       |

In den Kundendaten sind alle persönlichen Angaben ersichtlich. Das Feld Kundennummer ist zurzeit noch leer.

Um die Kundennummer zu generieren, klicken Sie auf «Ändern»

| Kundendaten      |            |
|------------------|------------|
| Persönliche Anga | ben        |
| Anrede           | Frau       |
| Titel            | Kein Titel |
| Nachname         | Schawalder |
| Vorname          | Lea        |
| Geburtsdatum     | 01.01.1990 |
| Kundennummer     |            |
|                  |            |
| Ändern           |            |

Anschliessend Klick auf «Identität bestätigen».

| Persönliche Angabe                                            | n                                                                                                    |
|---------------------------------------------------------------|----------------------------------------------------------------------------------------------------|
| Anrede                                                        | <ul><li>Herr</li><li>Frau</li></ul>                                                                    |
| Titel                                                         | Kein Titel ~                                                                                           |
| Nachname *                                                    | Schawalder                                                                                             |
| Vorname *                                                     | Lea                                                                                                    |
| Geburtsdatum *                                                | 01.01.1990                                                                                             |
| Speichern Identitä<br>j Bestätigen Sie Ih<br>oder einen koste | t bestätigen<br>re Identität, um online einen Abo-Kauf abzuschliessen<br>nlosen SwissPass zu beziehen. |

### Klicken Sie auf der rechten Seite auf «Weiter»

| Nein, ich war schon Abo-Kund:in bei<br>einem öV-Unternehmen.                           | Ja, ich hatte noch nie ein öV-Abo.<br>Um den Kauf Ihres ersten öV-Abos abzuschliessen |
|----------------------------------------------------------------------------------------|---------------------------------------------------------------------------------------|
| Bitte weisen Sie sich mit Ihrer Kundennummer aus.                                      | ist eine Prüfung Ihrer Identität notwendig.                                           |
| SwissPass<br>SwissPass<br>Favre<br>Isabelle<br>17.02.1981 F<br>TVR349<br>121-613-204-2 | Weiter                                                                                |

Es wird nun mit der Identitätsprüfung begonnen – dafür benötigen Sie:

- ein Mobiltelefon mit Kamera
- einen gültigen Pass oder Identitätskarte Ihres Kindes

# Die Datenschutzbestimmungen akzeptieren, eine gültige Handynummer eingeben und danach auf «SMS Senden» klicken.

|                                                                                                  | protototog.                                                                                                    |
|--------------------------------------------------------------------------------------------------|----------------------------------------------------------------------------------------------------|
| Der SwissPa<br>kann daher r<br>durchgeführt                                                      | ss ist persönlich. Die Identitätsprüfung<br>nur für die hier angemeldete Person<br>t werden.                                                                               |
| Für die Ident<br>- ein Mobiltel<br>- einen <b>gültig</b><br>Führerschein<br>akzeptiert. <u>A</u> | itätsprüfung benötigen Sie:<br>lefon mit Kamera<br><b>jen</b> Pass oder eine Identitätskarte.<br>le oder Ausweiskopien werden nicht<br><u>kzeptierte Ausweisdokumente.</u> |
| Die Identitäts<br>Infos.                                                                         | sprüfung dauert ca. fünf Minuten. <u>Weitere</u>                                                                                                    |
| Um die Ident                                                                                     | itätsprüfung zu starten, geben Sie Ihre                                                                                                    |
| Handvnumm                                                                                        | ier ein.                                                                                                    |
| Handynumm                                                                                        | ier * +41 79 123 45 67 *                                                                                                    |
| Handynumm<br>Handynumm                                                                           | her ein.<br>her * +41 79 123 45 67 *<br>Abbrechen SMS Senden                                                                                                    |

Г

Geben Sie den Verifizierungscode ein, welchen Sie als SMS erhalten haben und drücken Sie auf «Bestätigen».

| Bestätigung ihrer Handynummer.<br>Bitte geben Sie den Verifizierungscode ein, den wir<br>Ihnen an folgende Handynummer gesendet haben: |
|----------------------------------------------------------------------------------------------------|
| +41 79 914 50 33                                                                                                    |
| Verifizierunascode *                                                                                                    |
| 656173 i                                                                                                    |
|                                                                                                    |
| Zurück Bestätigen                                                                                                    |

# Öffnen Sie den Link, welchen Sie als SMS erhalten haben und folgen Sie dem Identifikationsprozess Schritt für Schritt.

Identitätsprüfung auf Mobiltelefon durchführen. Öffnen Sie auf Ihrem Mobiltelefon den Link im SMS und folgen Sie den Anweisungen. Bitte verlassen oder aktualisieren Sie die Seite nicht. Nach abgeschlossener Identitätsprüfung werden Sie hier automatisch zum nächsten Schritt weitergeleitet. Keine SMS erhalten? SMS erneut senden

# Fotografieren Sie die Vorderseite des Ausweises Ihres Kindes

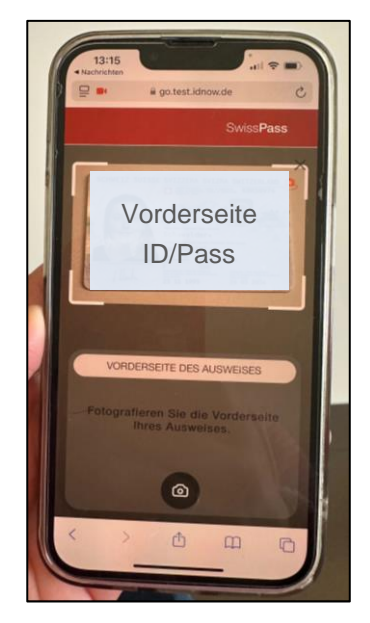

## Fotografieren Sie die Rückseite des Ausweises Ihres Kindes

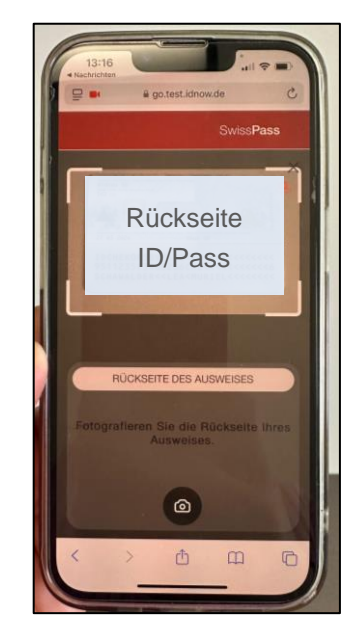

Ausweis überprüfen: Kippen Sie die Vorderseite des Ausweises Ihres Kindes wiederholt in verschiedene Richtungen

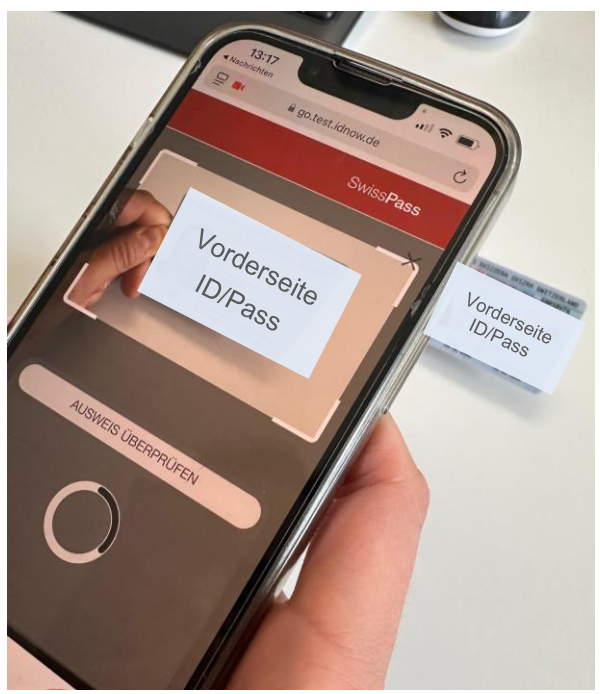

Machen Sie eine Aufnahme des Gesichts Ihres Kindes

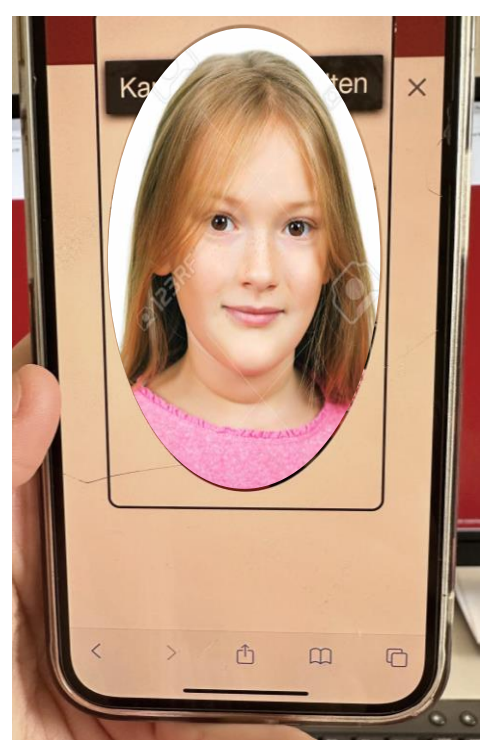

Die Identität Ihres Kindes wird nun überprüft. Dies wird ca. fünf Minuten dauern.

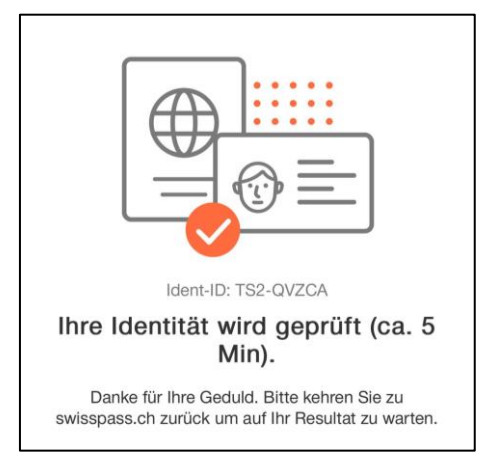

Auf der Website erscheint diese Meldung. Bitte warten Sie und schliessen Sie die Seite nicht.

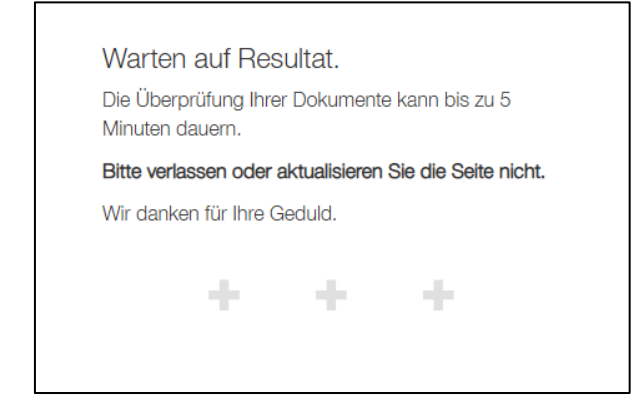

Anschliessend werden Sie auf die SwissPass-Website zurückgeleitet, dort muss die Adresse bestätigt werden.

| geschickt:              | vira an die tolgende Adresse |
|-------------------------|------------------------------|
| Land *                  | Schweiz ~                    |
| PLZ *                   | 7000                         |
| Ort *                   | Chur                         |
| Strasse und<br>Nummer * | Bahnhofstrasse 25            |
| Postfach                |                              |
| Adresszusatz            |                              |
|                         | Destätigen                   |

Nachdem der Identifizierungsprozess abgeschlossen ist, wird bei den Kundendaten die persönliche SwissPass-Kundennummer angezeigt.

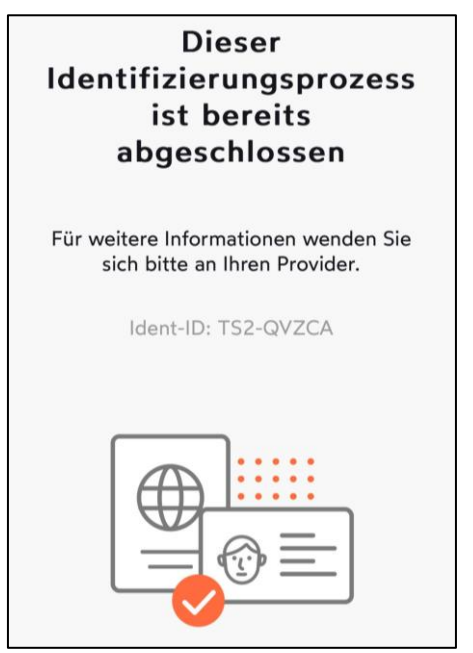

| Kundendaten         |               |  |
|---------------------|---------------|--|
| Persönliche Angaben |               |  |
| Anrede              | Frau          |  |
| Titel               | Kein Titel    |  |
| Nachname            | Schawalder    |  |
| Vorname             | Lea           |  |
| Geburtsdatum        | 01.01.1990    |  |
| Kundennummer        | 283-386-237-3 |  |

Bitte vermerken Sie die SwissPass-Kundennummer bei der Anmeldung Ihres Kindes am Ferien(s)pass.

### 2. SwissPass-Kundennummer an einer öV-Verkaufsstelle

Zusammen mit Ihrem Kind können Sie an einer öV-Verkaufsstelle (z.B. einem <u>bedienten Bahnhof</u> <u>der Rhätischen Bahn</u>) den SwissPass bestellen. Bitte nehmen Sie für die Bestellung einen amtlichen Ausweis sowie ein aktuelles Passfoto mit.

Anstelle eines ausgedruckten Passfotos können Sie über einen Link, welchen Sie an der Verkaufsstelle erhalten, ein Foto über Ihr Mobiltelefon hochladen.

An der Verkaufsstelle erhalten Sie untenstehende Quittung. Auf dieser ist die SwissPass Kundennummer ersichtlich.

| Swiss<br>Pass' Kauf                                                                                                    | quittung SwissPass                                                                                                    |                                                                                                    |                                                                                         | 103 1200088158<br>26.11.2024 16:10:3 |
|----------------------------------------------------------------------------------------------------|----------------------------------------------------------------------------------------------------|----------------------------------------------------------------------------------------------------|-----------------------------------------------------------------------------------------|--------------------------------------|
| Kunden-Nr.:<br>Grundkarte:<br>Artikel-Nr.:                                                                                                    | 216-279-808-4<br>GE1852<br>6                                                                                                    | Name:<br>Vorname:<br>Adresse:                                                                                  |                                                                                         |                                      |
| Artikelname:                                                                                                    | SwissPass                                                                                                    | PLZ/Ort:                                                                                                    |                                                                                         |                                      |
| itte Kaufquittung getrennt<br>rsönlichem Ausweis am Sch<br>3 geregelt und gelte — al<br>5 Für Leistungen ausserna<br>eiligen Leistungsanbieter | aufbewahren und bei Verlust des S<br>alter vorweisen. Die Bestimmungen<br>bhängig davon, ob eine Leistung au<br>blb des OV-Sortiments gelten die a<br>s. Gilt nicht als Fahrausweis. | wissPass zusammen mit<br>zum SwissPass sind im Tarif<br>f der Karte referenziert<br>ligemeinen Bedingungen des | CHF 0.00<br>Ridtlacter Bate AG<br>Bernherstrasse 25<br>7022 Char<br>MET Art CHE 100 USE | 490 iest                             |

Bitte vermerken Sie die SwissPass-Kundennummer bei der Anmeldung Ihres Kindes am Ferien(s)pass.

Bei **Fragen zum SwissPass** wenden Sie sich bitte an den Bahnhof der Rhätischen Bahn in Thusis (+41 81 288 47 16 oder <u>thusis@rhb.ch</u>).

Bitte beachten Sie, dass im Sommer Hochsaison ist und es zu möglichen Wartezeiten am Telefon kommen kann.